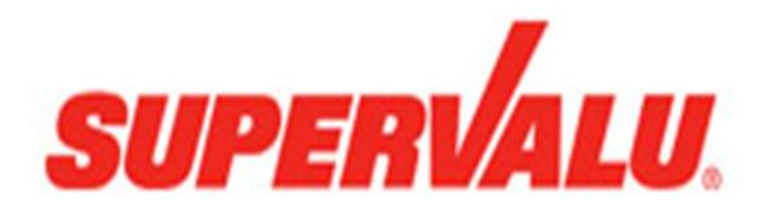

Vendor Compliance Reports v1 Vendor Users December 30, 2013

# Table of Contents

| SUPERVALU - How to Login to the Vendor Reports | 4  |
|------------------------------------------------|----|
| SUPERVALU Vendor User Home Page                | 5  |
| Reports                                        | 6  |
| Vendor Detail Report                           | 7  |
| Launch button opens report                     | 7  |
| Data Fields                                    | 8  |
| Select DC (s) *** REQUIRED Select All          | 8  |
| Select fixed date period                       | 8  |
| Or enter date range                            | 9  |
| Optional Filters                               | 9  |
| Select Product Group                           | 9  |
| Select Shipment Type                           |    |
| Select PO Violation Condition                  |    |
| Search by Vendor Name                          |    |
| Search by Vendor Number                        |    |
| Search by Carrier Name                         | 11 |
| Execute Report using the Criteria              | 11 |
| Reset Filter Criteria                          | 11 |
| How to run a Vendor Detail Report              |    |
| Vendor Summary Report                          | 15 |
| Data Fields                                    |    |
| Select DC (s) *** REQUIRED Select All          |    |
| Select fixed date period                       |    |
| Or enter date range                            | 17 |
| Optional Filters                               | 17 |
| Select Product Group                           | 17 |
| Search by Vendor Name                          |    |
| Search by Vendor Number                        |    |
| Search by Carrier Name                         |    |
| Execute Report using the Criteria              |    |

| Reset Filter Criteria                        |        |
|----------------------------------------------|--------|
| How to run a Vendor Summary Report           |        |
| Appendix A SUPERVALU Vendor Report Requireme | ents21 |
| Appendix B Forgot Password                   |        |

## SUPERVALU - How to Login to the Vendor Reports

1. From the Internet browser: <u>http://vendors.capstonelogistics.com</u>

| CAPSTONE<br>LOGISTICS Vendor Portal    |                                                              | Welcome                                     |
|----------------------------------------|--------------------------------------------------------------|---------------------------------------------|
|                                        | Login<br>Use your given credentials to log into the portal.  |                                             |
|                                        | Userid or Email Address Password                             |                                             |
|                                        | Log in<br>Forgot Password?                                   |                                             |
|                                        |                                                              |                                             |
| For optimal performance using this web | application, please visit <b>browsehappy.com</b> to download | and use the latest version of your browser. |
|                                        |                                                              |                                             |
| The information contained in this we   | ebsite is Proprietary and Confidential and is intended for u | use by Capstone Logistics and its Partners. |
| Home   Ve                              | endor Portal v2.122913, Copyright © Capstone Logistics,      | LLC, 2012 - 2014                            |

- 2. Enter SUPERVALU UserId:
- 3. Enter password:
- 4. Click on Log in button

# SUPERVALU Vendor User Home Page

|                                                            | Portal                                                                            |                                                                                                    | L DebbiUser         | C Logout |
|------------------------------------------------------------|-----------------------------------------------------------------------------------|----------------------------------------------------------------------------------------------------|---------------------|----------|
| Debbi VendorUser<br>P&G (SuperValu Vendor Number Reference | e: 689000)                                                                        |                                                                                                    |                     |          |
| Launch                                                     | Launch                                                                            |                                                                                                    |                     |          |
| Vendor Detail Report                                       | Vendor Summary Report                                                             |                                                                                                    |                     |          |
| Provides detailed receiving<br>information on PO's.        | Provides PO Compliance<br>performance metrics by DC and<br>product group.         |                                                                                                    |                     |          |
|                                                            |                                                                                   |                                                                                                    |                     |          |
| The information con                                        | tained in this website is Proprietary and C<br>Home   Vendor Portal v2.122913, Co | onfidential and is intended for use by Capstone Logistic<br>pyright © Capstone Logistics, LLC, 2012 - 2014 | s and its Partners. |          |

## Reports

| lor Summary Report                                         |
|------------------------------------------------------------|
| les PO Compliance<br>mance metrics by DC and<br>ict group. |
|                                                            |

Vendor Compliance Reports available are Vendor Detail Report, Vendor Summary Report

| To return the reports list you must click on the Home Button | ↑ Home |   |
|--------------------------------------------------------------|--------|---|
|                                                              |        | - |

## Vendor Detail Report

Provides receiving performance information on all PO's.

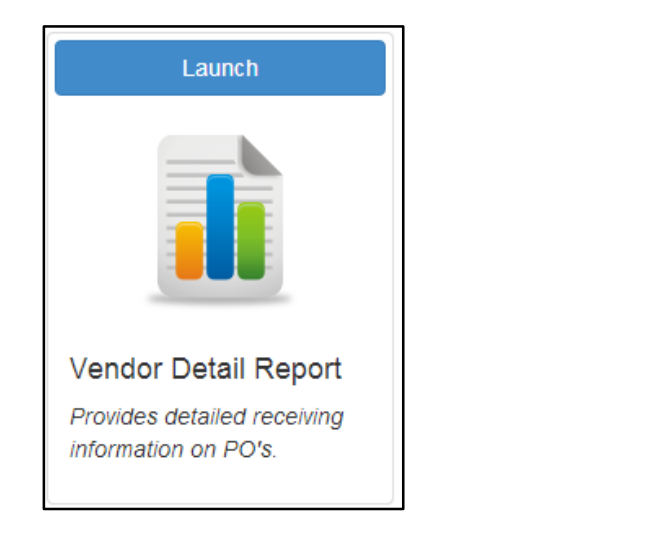

## Launch button opens report

Launch

| Vendor Detail Report - Vendo                  | r Portal                                    |                               |                         |
|-----------------------------------------------|---------------------------------------------|-------------------------------|-------------------------|
| Complete the required filters and             | add any optional filter parameters          |                               |                         |
|                                               |                                             |                               |                         |
| required filters                              |                                             | optional filters              |                         |
| Select DC(s) Select All                       | Select fixed date period                    | Select Product Group          | Vendor name contains    |
| 011 - Ft Wayne                                | Select Date Period 🗸 🗸                      | All Products Selected V       |                         |
| 083 - Lancaster                               |                                             |                               |                         |
| 044 - Mechanicsville                          | or enter date range                         | Select Shipment-Type          | vendor number equals    |
| 086 - Milton                                  | Start                                       | All Shipment-Types Selected V |                         |
| 021 - Pittsburgh                              | End                                         | Select PO Violation Condition | Carrier name contains   |
| 048 - Advantage Logistics 🚽 👻                 | Set fixed period to "Select Date Period" to | PO's with violations          |                         |
| Hold down "CTRL" and click to select multiple | use.                                        |                               |                         |
| DC's                                          |                                             |                               |                         |
|                                               |                                             |                               | Run Report Reset Report |
|                                               | Hide 🗖                                      | ♥Show                         |                         |

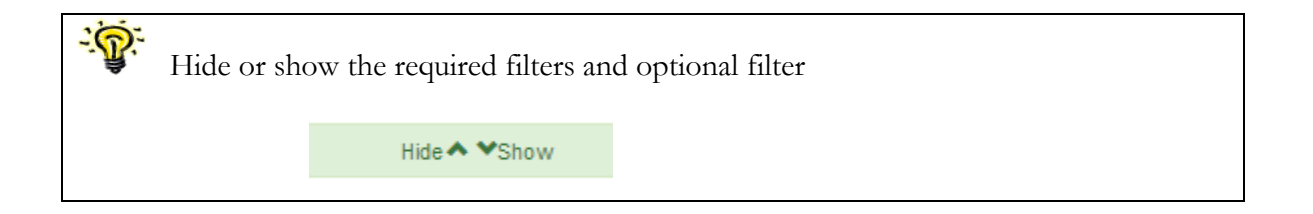

#### Data Fields

- 1. DC
- 2. Load Id
- 3. PO Number
- 4. Vendor
- 5. Vendor No
- 6. Backhaul
- 7. Carrier

- 8. Product Group
- 9. Receiving Violation
- 10. Pics
- 11. Violation Charged
- 12. Violation Not
  - Charged
- 13. Appointment

- 14. Check In Date/Time
- 15. Check Out
  - Date/Time
- 16. Vendor Comments

### Select DC (s) \*\*\* REQUIRED Select All

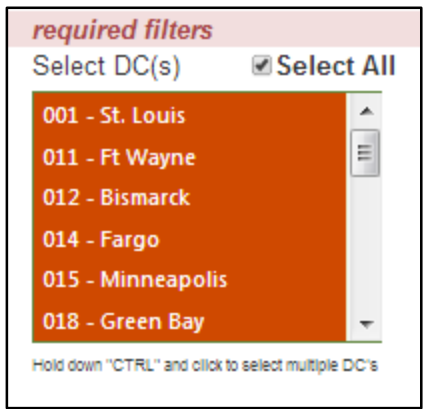

## Select fixed date period

| Select fixed date period |
|--------------------------|
| Select Date Period 🔷 👻   |
| Select Date Period       |
| Current Week             |
| Last Week                |
| Current Month            |
| Last Month               |
| Current Quarter          |
| Last Quarter             |
| Year to Date             |
| Last Year                |

## Fixed Date Period Options

- 1. Current Week
- 2. Last Week
- 3. Current Month
- 4. Last Month

- 5. Current Quarter
- 6. Last Quarter
- 7. Year to Date
- 8. Last Year

#### Or enter date range

| or enter  | date range                             |
|-----------|----------------------------------------|
| Start     |                                        |
| End       |                                        |
| Set fixed | period to "Select Date Period" to use. |

### **Optional Filters**

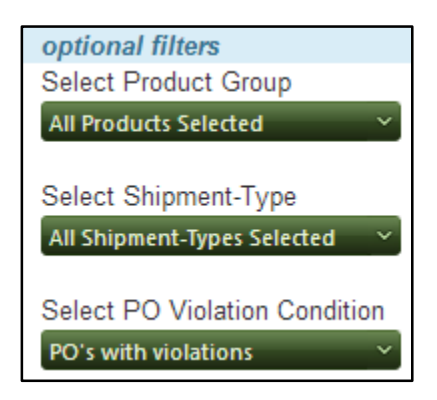

#### Select Product Group

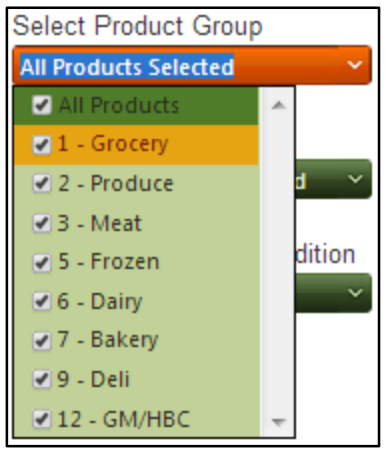

- 1. All Products
- 2. Grocery
- 3. Produce

DATE MODIFIED: 12/30/2013 12:32 PM

4. Meat

6. Dairy

5. Frozen

- 7. Bakery
  - 8. Deli
  - 9. GM/HBC

SUPERVALU VENDOR USER -HOW TO ACCESS VENDOR REPORTS-V1

#### Select Shipment Type

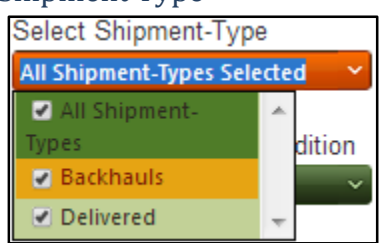

- 1. All Shipments
- 2. Backhauls
- 3. Delivered

#### Select PO Violation Condition

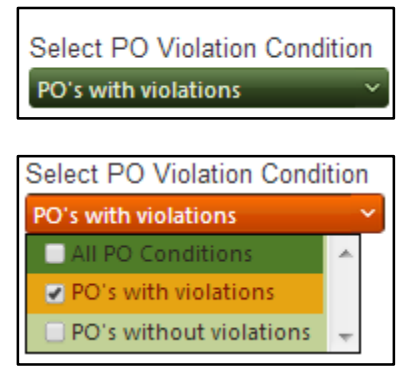

- 1. All PO Conditions
- 2. PO's with violations
- 3. PO's without violations

#### Search by Vendor Name

This field is used to search for the Vendor Name

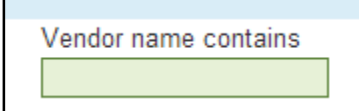

## Search by Vendor Number

This field is used to search for the Vendor Number

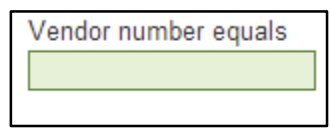

## Search by Carrier Name

This field is used to search for the Carrier Name

Carrier name contains

## Execute Report using the Criteria

Run Report

#### **Reset Filter Criteria**

Clear the current filters and select a new set of filters.

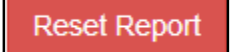

## How to run a Vendor Detail Report

- 1. Select DC (s)
- 2. Select the fixed date period
- 3. Select Product Group
- 4. Select Shipment Type
- 5. Select PO Violation Condition
- 6. Enter Vendor Name \* Not Required
- 7. Enter Vendor Number \* Not Required
- 8. Enter Carrier Name \* Not Required
- 9. Click on Run Report

| Vendor Detail Report - Vendor<br>Complete the required filters and | r Portal<br>add any optional filter parameters |                                                       |                         |
|--------------------------------------------------------------------|------------------------------------------------|-------------------------------------------------------|-------------------------|
| required filters                                                   |                                                | optional filters                                      |                         |
| Select DC(s) Select All                                            | Select fixed date period<br>Current Week       | Select Product Group<br>All Products Selected         | Vendor name contains    |
| 083 - Lancaster E<br>044 - Mechanicsville<br>086 - Milton          | or enter date range<br>Start                   | Select Shipment-Type<br>All Shipment-Types Selected ~ | Vendor number equals    |
| 021 - Pittsburgh<br>048 - Advantage Logistics                      | End End End End End End End End End End        | Select PO Violation Condition<br>PO's with violations | Carrier name contains   |
| DC's                                                               |                                                |                                                       | Run Report Reset Report |
|                                                                    | Hide 🔨                                         | ◆ Show                                                |                         |

| Vendor Det<br>Complete the | <b>ail Rep</b><br>e requir | ort - Ven<br>ed filters i | i <b>dor Porta</b><br>and add ar | ıl<br>1y option     | al filter pa    | rameters           |                  |                                                  |        |                      |                             |                      |      |
|----------------------------|----------------------------|---------------------------|----------------------------------|---------------------|-----------------|--------------------|------------------|--------------------------------------------------|--------|----------------------|-----------------------------|----------------------|------|
| required filte             | rs                         |                           |                                  |                     |                 |                    | optional fil     | Iters                                            |        |                      |                             |                      |      |
| Select DC(s)               | <b>V</b>                   | Select Al                 | sel                              | lect fixed          | date perio      | bd                 | Select Prod      | luct Group                                       |        | Vendo                | r name cor                  | ntains               |      |
| 011 - Et Wayne             |                            |                           | La                               | st Week             |                 | ~                  | All Products     | Selected                                         | ~      |                      |                             |                      |      |
| 083 - Lancaster            |                            |                           |                                  |                     |                 |                    |                  |                                                  |        |                      |                             |                      |      |
| 044 - Mechanice            | wille                      |                           | ore                              | enter dat           | e range         |                    | Select Ship      | ment-Type                                        | _      | Vendo                | r number e                  | quals                |      |
| 086 - Milton               | , vinc                     |                           | St                               | art                 |                 |                    | All Shipment     | t-Types Selected                                 | ~      |                      |                             |                      |      |
| 021 - Pittsburgh           |                            |                           | Fr                               | nd                  |                 |                    | Select DO 1      | Violation Conc                                   | lition | Carrier              | name con                    | taine                |      |
| 048 - Advantage            | e Loaistic                 | s –                       |                                  |                     |                 |                    | PO's with vio    | plations                                         | v N    | Carrier              | name con                    | tains                |      |
| Hold down "CTRL" an        | d click to s               | elect multiple            | us/                              | t fixed perio<br>e. | id to "Select I | Date Period" to    |                  |                                                  |        |                      |                             |                      |      |
| DC's                       |                            |                           |                                  |                     |                 |                    |                  | Run                                              | Report | Reset R              | eport                       | Export to Exc        | el   |
|                            |                            |                           |                                  |                     |                 | Hide 🛧 🕯           | ✓Show            |                                                  |        |                      |                             |                      |      |
| Record Count               | : 47                       |                           |                                  |                     |                 |                    |                  |                                                  |        |                      |                             |                      |      |
| DC                         | Load<br>Id                 | PO<br>Number              | Vendor                           | Vendor<br>No        | Backhaul        | Carrier            | Product<br>Group | Receiving<br>Violation                           | Pics   | Violation<br>Charged | Violation<br>Not<br>Charged | Appointmer           | nt   |
| 001 - St. Louis            | 56979                      | 654372                    | PROCTER<br>&<br>GAMBLE           | 689000              | No              | DYNAMIC<br>TRANSIT | 1 -<br>Grocery   | Late for<br>Scheduled<br>Appointment<br>> 30 min | 0      | \$300.00             | \$0.00                      | 12/19/13<br>05:00 AM | 11 × |
| 001 - St. Louis            | 58255                      | 654421                    | PROCTER<br>&                     | 689000              | No              |                    | 1 -<br>Grocen    | Late for<br>Scheduled                            | 0      | \$300.00             | \$0.00                      | 12/20/13             |      |

Violation Charged, Violated Not Charged contains totals if you scroll to the bottom of the results grid.

| Violation<br>Charged | Violation<br>Not<br>Charged | Appointment          | Check In<br>Date/Time |   |
|----------------------|-----------------------------|----------------------|-----------------------|---|
| \$37.50              | \$0.00                      | 12/13/13<br>04:00 AM | 12/15/13<br>04:08 AM  | * |
| \$0.00               | \$300.00                    | 12/15/13<br>04:00 AM | 12/15/13<br>05:09 AM  |   |
|                      |                             |                      |                       |   |
| \$0.00               | \$42.86                     | 12/15/13<br>04:00 AM | 12/15/13<br>11:00 AM  | + |
|                      |                             |                      | •                     |   |
| \$5,775.00           | \$1,400.02                  |                      |                       |   |

10. Click on Export to Excel button

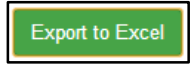

File is available in the Internet browser's download window

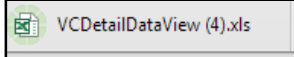

- 11. Open file in MS Excel
- 12. Save file to computer

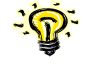

To return the reports list you must click on the Home Button

## Vendor Summary Report

Provides PO Compliance information and average appointment and non-appointment unload times.

Launch button opens the report

Launch

| Vendor Summ<br>Complete the re                                                                                                    | ary Report - Ven<br>equired filters and | dor Portal<br>add any optional filter parameters |                                            |                                                                                         |
|----------------------------------------------------------------------------------------------------|-----------------------------------------|--------------------------------------------------|--------------------------------------------|-----------------------------------------------------------------------------------------|
| required filters                                                                                                    |                                         |                                                  | optional filters                           |                                                                                         |
| Select DC(s)<br>011 - Ft Wayne<br>083 - Lancaster<br>044 - Mechanicsvill<br>086 - Milton<br>021 - Pittsburgh<br>048 - Advantage Lo<br>Hold down "CTRL" and oil<br>DC's | Select All                              | Select fixed date period<br>Select Date Period   | Select Product Group All Products Selected | Vendor name contains Vendor number equals Carrier name contains Run Report Reset Report |
|                                                                                                    |                                         | Hide ٨                                           | ♥Show                                      |                                                                                         |

| <b>૽ૼ૽ૢ</b> ૻ | Hide or she | ow the required filters and | d optional filter |
|---------------|-------------|-----------------------------|-------------------|
|               |             | Hide 🛧 🌱 Show               |                   |
|               |             |                             |                   |

#### Data Fields

- 1. Vendor
- 2. Vendor No.
- 3. DC
- 4. Product Group
- 5. Receiving Performance Compliance

- 6. Total PO's
- 7. Total Violations
- 8. Appointment Violations
- 9. Load Paperwork Violations
- 10. Load Condition Violations
- 11. Violation Charged
- 12. Violation Not Charged

Select DC (s) \*\*\* REQUIRED Select All

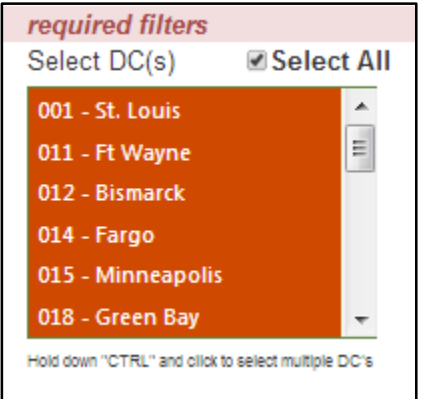

#### Select fixed date period

| Select fixed date period |
|--------------------------|
| Select Date Period 🔷 👻   |
| Select Date Period       |
| Current Week             |
| Last Week                |
| Current Month            |
| Last Month               |
| Current Quarter          |
| Last Quarter             |
| Year to Date             |
| Last Year                |

## Fixed Date Period Options

- 1. Current Week
- 2. Last Week
- 3. Current Month
- 4. Last Month
- 5. Current Quarter
- 6. Last Quarter

- 7. Year to Date
- 8. Last Year

#### Or enter date range

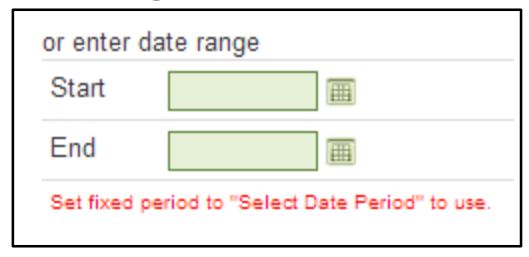

#### **Optional Filters**

| optional filters      |   |
|-----------------------|---|
| Select Product Group  |   |
| All Products Selected | ~ |
|                       |   |

## Select Product Group

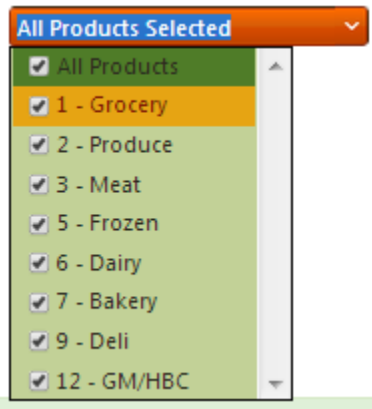

- 1. All Products
- 2. Grocery
- 3. Produce
- 4. Meat
- 5. Frozen
- 6. Dairy
- 7. Bakery
- 8. Deli
- 9. GM/HBC

#### Search by Vendor Name

This field is used to search for the Vendor Name

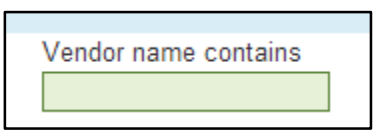

## Search by Vendor Number

This field is used to search for the Vendor Number

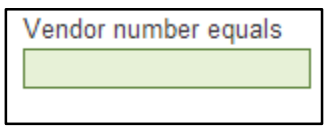

## Search by Carrier Name

This field is used to search for the Carrier Name

Carrier name contains

Execute Report using the Criteria

Run Report

#### Reset Filter Criteria

Clear the current filters and select a new set of filters.

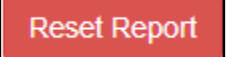

## How to run a Vendor Summary Report

- 14. Select DC (s)
- 15. Select the fixed date period
- 16. Select Product Group
- 17. Enter Vendor Name \* Not Required
- 18. Enter Vendor Number \* Not Required
- 19. Click on Run Report

| Vendor Summary Report - Vendor Portal<br>Complete the required filters and add any optional filter parameters                                                |            |                                                                                         |               |                                        |               |                                                                                   |                           |                                 |                                 |
|----------------------------------------------------------------------------------------------------|------------|-----------------------------------------------------------------------------------------|---------------|----------------------------------------|---------------|-----------------------------------------------------------------------------------|---------------------------|---------------------------------|---------------------------------|
| required filters                                                                                                    |            |                                                                                         | 0             | ptional filters                        |               |                                                                                   |                           |                                 |                                 |
| Select DC(s)<br>011 - Ft Wayne                                                                                                    | Select All | Select fixed date period<br>Last Week                                                   | S<br>•        | elect Product G                        | ed            | ~                                                                                 | Vendor na                 | ime contain                     | S                               |
| 083 - Lancaster     E       044 - Mechanicsville     086 - Milton       081 - Pittsburgh     048 - Advantage Logistics       048 - Advantage Logistics     T |            | or enter date range<br>Start<br>End<br>Set fixed period to "Select Date Period" to use. |               |                                        | Rur           | Vendor number equals Carrier name contains Run Report Reset Report Export to Exce |                           |                                 | s<br>ort to Excel               |
|                                                                                                    |            |                                                                                         | Hide 🔺 💙 St   | iow                                    |               |                                                                                   |                           |                                 |                                 |
| Record Count: 20                                                                                                    |            |                                                                                         |               |                                        |               |                                                                                   |                           |                                 |                                 |
| Vendor                                                                                                    | Vendor No. | DC                                                                                      | Product Group | Receiving<br>Performance<br>Compliance | Total<br>PO's | Total<br>Violations                                                               | Appointment<br>Violations | Load<br>Paperwork<br>Violations | Load<br>Condition<br>Violations |
| PROCTER & GAMBLI                                                                                                    | E 689000   | 083 - Lancaster                                                                         | 1 - Grocery   | 54 %                                   | 13            | 6                                                                                 | 6                         | 0                               | 0                               |
| PROCTER & GAMBL                                                                                                    | E 689000   | 083 - Lancaster                                                                         | 12 - GM/HBC   | 71 %                                   | 7             | 2                                                                                 | 2                         | 0                               | 0                               |
| PROCTER & GAMBLE                                                                                                    | E 689000   | 044 - Mechanicsville                                                                    | 1 - Grocery   | 100 %                                  | 3             | 0                                                                                 | 0                         | 0                               | 0                               |
| PROCTER & GAMBL                                                                                                    | E 689000   | 011 - Ft Wayne                                                                          | 1 - Grocery   | 67 %                                   | 3             | 1                                                                                 | 1                         | 0                               | 0                               |
| PROCTER & GAMBLI                                                                                                    | E 689000   | 083 - Lancaster                                                                         | 1 - Grocery   | 79 %                                   | 19            | 4                                                                                 | 4                         | 0                               | 0                               |

Violation Charged, Violated Not Charged contains totals if you scroll to the bottom of the results grid.

| Violation<br>Charged | Violation<br>Not<br>Charged |     |
|----------------------|-----------------------------|-----|
| \$0.00               | \$0.00                      |     |
| \$0.00               | \$0.00                      | =   |
|                      |                             | •   |
| \$5,775              | .00 \$1,400                 | .02 |

20. Click on Export to Excel button

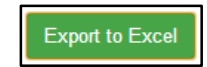

File is available in the Internet browser's download window

|  | VCSummaryDataView.xls | * |
|--|-----------------------|---|
|--|-----------------------|---|

- 21. Open file in MS Excel
- 22. Save file to computer

-???

To return the reports list you must click on the Home Button

## Appendix A SUPERVALU Vendor Report Requirements

## Technology

- ASP.NET WebForms using C# v4.5
- HTML 5 / CSS 3
- jQuery / Javascript / Ajax

#### **Client System Requirements**

- HTML 5 enabled web browser
  - 0 Desktops
    - Google Chrome v28 + (currently v31)
    - Mozilla Firefox v22+ (currently v26)
    - Opera v15+ (currently v18)
    - Safari v6+ (currently v7)
    - Internet Explorer v10+ (currently v11)
  - 0 Tablets
    - Google Chrome v25 (Android)
    - Mozilla Firefox v22 (Multi-platform)
    - Opera Mobile v15 (Android)
    - iOS v6 (iPad)
    - Internet Explorer v10 (Win 8)
    - webOS v3 (HP TouchPad)
- PC System Requirements
  - o Any modern PC and OS
  - o Minimum 1 GB RAM

#### For Optimum Performance Internet Speed

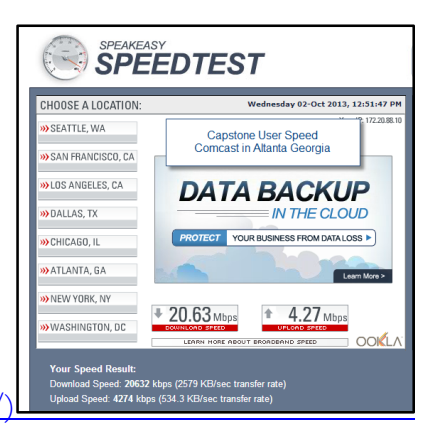

Verify Internet Speed (http://www.speakeasy.net/speedtest/

## Appendix B Forgot Password

1. Click on Forgot Password

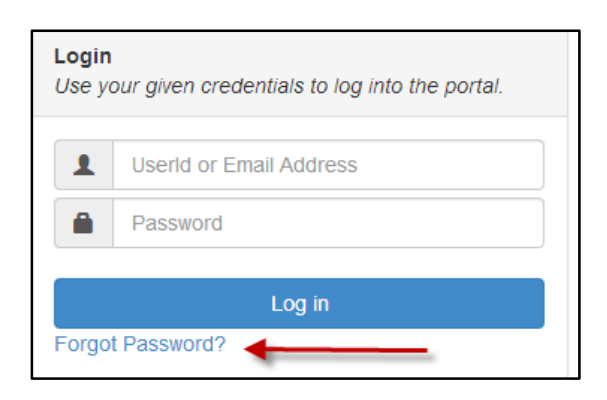

2. Enter your SUPERVALU UserId Example: "kdove"

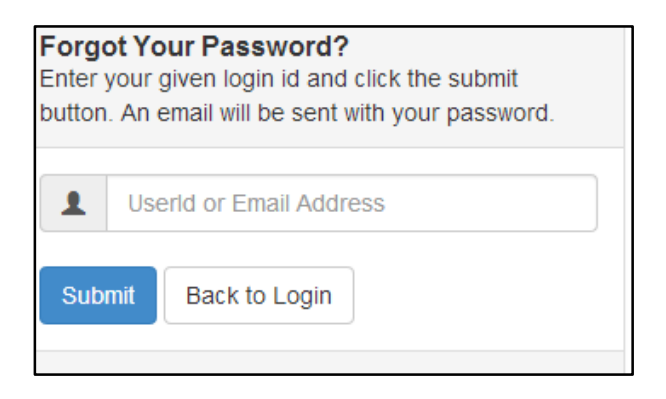

3. Click on the Submit

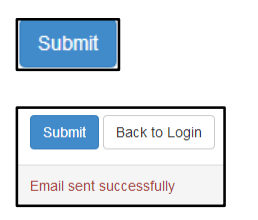

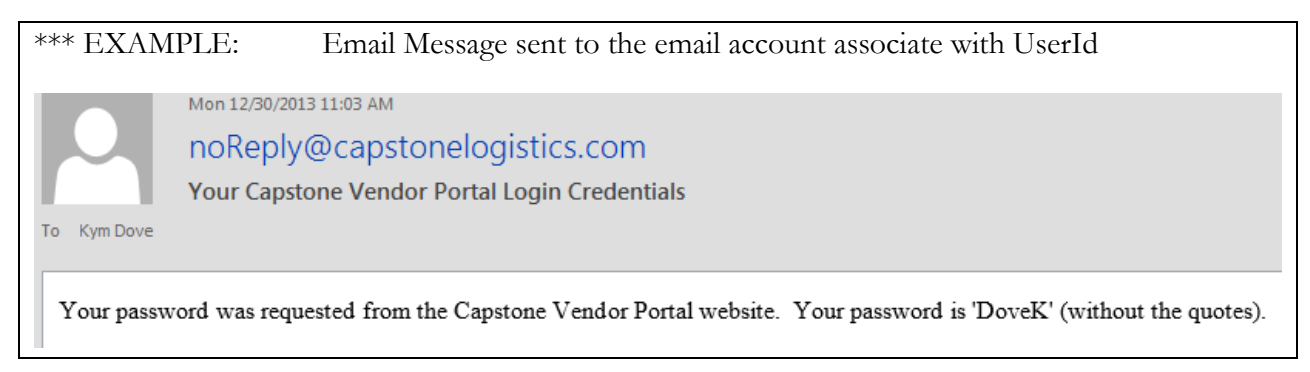